## Οδηγός Ρύθμισης Kids Wallet (Case 1): Γονέας & Παιδί σε iPhone/iPad

Για να λειτουργήσει σωστά το Kids Wallet, απαιτούνται:

- Τουλάχιστον μία συσκευή iOS 17+ (iPhone ή iPad).
- Ενήλικο Apple ID με ενεργή Επαλήθευση Δύο Παραγόντων (2FA).
- Παιδικό Apple ID (ηλικία < 18 ετών).</li>
- Σύνδεση στο Internet (Wi-Fi ή κινητό δίκτυο).

# 1. Έλεγχος & Διόρθωση Ηλικίας Παιδικού Apple ID

Πριν οποιαδήποτε ενέργεια, βεβαιωθείτε ότι το Apple ID του παιδιού δηλώνει ηλικία κάτω των 18 ετών.

## 1. Στη συσκευή του παιδιού

- 1. Ανοίξτε **Ρυθμίσεις**  $\rightarrow$  πατήστε το **όνομά του/της** (πάνω-πάνω).
- 2. Επιλέξτε Όνομα, Τηλέφωνα, Email.
- 3. Κάντε κύλιση στην **Ημερομηνία Γέννησης** και ελέγξτε αν η ηλικία < 18.

# Αν η ηλικία ≥ 18 ετών:

- 1. Ανοίξτε το **Safari**  $\rightarrow$  πλοηγηθείτε στο https://account.apple.com/sign-in
- 2. Συνδεθείτε με το Apple ID του παιδιού.
- 3. Επιλέξτε Personal Info  $\rightarrow$  Birthday  $\rightarrow$  Edit.
- 4. Διορθώστε την ημερομηνία σε τέτοια που να δείχνει ηλικία κάτω των 18 ετών.
- 5. Πατήστε **Save** και επιβεβαιώστε τυχόν email/SMS επαλήθευσης.
- Σημείωση: Αν το σύστημα δεν επιτρέπει την αλλαγή (λόγω προηγούμενης "ενηλικίωσης"), ίσως χρειαστείτε υποστήριξη από την Apple.

# 2. Προσθήκη Παιδιού στο Family Sharing

Μετά τη διόρθωση, εντάξτε το παιδί στην οικογενειακή κοινή χρήση σας:

- 1. Στη συσκευή του γονέα
  - Ανοίξτε Ρυθμίσεις → πατήστε το όνομά σας.
  - 2. Επιλέξτε Οικογενειακή κοινή χρήση (Family Sharing).
  - 3. Πατήστε **Προσθήκη μέλους**.
  - 4. Επιλέξτε Πρόσκληση ατόμου (Invite People).
  - 5. Εισάγετε το **Apple ID email** του παιδιού και πατήστε **Συνέχεια → Αποστολή**.
- 2. Στη συσκευή του παιδιού

- 1. Ανοίξτε **Ρυθμίσεις**  $\rightarrow$  [Όνομα Παιδιού]  $\rightarrow$  **Οικογενειακή κοινή χρήση**.
- 2. Πατήστε **Προσκλήσεις** (ή δείτε την ειδοποίηση στην κορυφή).
- 3. Επιλέξτε **Αποδοχή**.
- 4. Όταν ζητηθεί, εισάγετε τον κωδικό πρόσβασης του παιδιού για επιβεβαίωση.

Μετά την επιτυχή αποδοχή, κάτω από το «Οικογενειακή κοινή χρήση» θα εμφανίζεται το όνομά σας με ρόλο "Γονέας".

#### 3. Ενεργοποίηση Χρόνου επί οθόνης (Screen Time) στο Παιδικό iPhone/iPad

To Kids Wallet βασίζεται στο Screen Time API, οπότε χρειαζόμαστε μόνο να ενεργοποιήσουμε το «Χρόνος επί οθόνης», χωρίς να ορίσουμε όρια ή downtime—αυτά θα τα διαχειριστεί το Kids Wallet:

- 1. Στη συσκευή του παιδιού
  - 1. Ανοίξτε **Ρυθμίσεις** → **Χρόνος επί οθόνης**.
  - Πατήστε «Ενεργοποίηση του Χρόνου επί οθόνης» → και ξανά «Ενεργοποίηση του Χρόνου επί οθόνης».
  - 3. Επιλέξτε «Αυτό είναι το iPhone του παιδιού μου».
  - 4. Πατήστε «Διαμόρφωση αργότερα» σε όλα τα υπόλοιπα βήματα.
  - 5. Δημιουργήστε έναν **4-ψήφιο Screen Time Passcode** (PIN) που θα γνωρίζετε μόνο εσείς.
  - 6. Εισάγετε το email που χρησιμοποιείτε για τον λογαριασμό Apple.
  - 7. Στην ενότητα «Χρόνος επί οθόνης» θα πρέπει να εμφανίζονται όλες οι επιλογές πλέον. Εάν κάτω από την «Οικογένεια» εμφανίζεται το κουμπί «Χρήση χρόνου επί οθόνης» κάτι πήγα στραβά.
  - 8. Πατήστε το το κουμπί «Χρήση χρόνου επί οθόνης» ξανά και ορίστε κωδικό.

### 2. Έλεγχος Ολοκλήρωσης

- Στις Ρυθμίσεις → Χρόνος επί οθόνης, επιβεβαιώστε ότι:
  - Το Χρόνος επί οθόνης εμφανίζεται ως ενεργό.
  - Έχει οριστεί Passcode (θα δείτε «Αλλαγή κωδικού Χρόνου επί οθόνης»).

#### 4. Προαιρετικό: Αφαίρεση «Μην Περνάει» από Always Allowed

Για να μην παρακάμπτεται το Kids Wallet, αφαιρέστε το **Messages** (ή οποιαδήποτε άλλη εφαρμογή):

#### 1. Στις Ρυθμίσεις $\rightarrow$ Screen Time $\rightarrow$ Always Allowed

2. Πατήστε στο κόκκινο «-» δίπλα στο Messages και επιβεβαιώστε Remove.

## Τέλος Case 1

Μόλις ολοκληρώσετε τα παραπάνω:

- Το παιδικό Apple ID είναι έγκυρο ως «Child Account».
- Το παιδί ανήκει στο Family Sharing σας.
- To Screen Time είναι ενεργό με passcode.
- (Προαιρετικά) Το Messages έχει αφαιρεθεί από την επιτρεπόμενη λίστα.

Τώρα μπορείτε να ανοίξετε το **Kids Wallet** στο παιδικό iPhone και να συνεχίσετε με την in-app ρύθμιση του μπλοκαρίσματος, των προγραμμάτων και των στατιστικών.

## Case 2: Μόνο το Παιδί Έχει iPhone με Apple ID (Parent on Android/Web)

### Εισαγωγή:

Σε αυτή την περίπτωση, ο γονέας δεν διαθέτει iOS συσκευή. Θα χρησιμοποιήσετε έναν υπολογιστή ή Android browser για να ρυθμίσετε το Apple ID του γονέα και να τον προσκαλέσετε στο Family Sharing από το παιδικό iPhone/iPad. Στη συνέχεια, θα ενεργοποιήσουμε το **Χρόνο επί οθόνης** στη συσκευή του παιδιού.

#### Προαπαιτούμενα

- 1. Παιδική Συσκευή: iPhone ή iPad με iOS 17+ και ενεργό Apple ID του παιδιού.
- 2. Υπολογιστής ή Android: Πρόσβαση σε browser (Chrome, Firefox, Safari).
- 3. Ενήλικο Email: Έγκυρο email για το νέο ή υπάρχον Apple ID του γονέα.
- 4. Internet: Σταθερή σύνδεση Wi-Fi ή κινητού δικτύου.
- 5. **2FA:** Θα απαιτηθεί Επαλήθευση Δύο Παραγόντων για το Apple ID του γονέα.

#### 1. Έλεγχος Ηλικίας Παιδικού Apple ID & Διόρθωση

- Στη συσκευή του παιδιού, ανοίξτε Ρυθμίσεις → [Όνομα Παιδιού] → Όνομα, Τηλέφωνα, Email.
- 2. Ελέγξτε την **Ημερομηνία Γέννησης** και βεβαιωθείτε ότι η ηλικία < 18.
- 3. Αν η παιδική ηλικία ≥ 18 ετών:
  - 1. Ανοίξτε browser και πλοηγηθείτε σε https://account.apple.com/sign-in
  - 2. Συνδεθείτε με το **Apple ID του παιδιού**.
  - 3. Επιλέξτε **Προσωπικά Στοιχεία→ Ημερομηνία γέννησης**
  - 4. Διορθώστε την ημερομηνία με την αληθινή (ηλικία < 18) και πατήστε Αποθήκευση.
  - 5. Επαληθεύστε αλλαγές μέσω email ή SMS.
  - **Fallback:** Αν δεν επιτρέπεται η αλλαγή, επικοινωνήστε με Apple Support.

### 2. Δημιουργία ή Έλεγχος Apple ID Γονέα (Web/Android)

#### 2.1 Δημιουργία Νέου Apple ID

- 1. Σε PC/Android περιηγητή, ανοίξτε https://account.apple.com/account#
- 2. Κάντε κλικ στο Δημιουργία λογαριασμού Apple.
- 3. Συμπληρώστε:
  - ο Όνομα, Επώνυμο
  - $\circ$  Email (θα γίνει το Apple ID)
  - ο Χώρα

- ο Ημ. Γέννησης
- ο Κινητό
- ο Κωδικό πρόσβασης (8+ χαρακτήρες, πεζά, κεφαλαία, αριθμούς)
- 4. Πατήστε Συνέχεια και ελέγξτε το email σας για σύνδεσμο επαλήθευσης.
- 5. Κάντε κλικ στο link και συμπληρώστε τυχόν κωδικό επιβεβαίωσης.

### 3. Πρόσκληση Γονέα στο Family Sharing (Παιδική Συσκευή)

- 1. Στο iPhone/iPad του παιδιού, ανοίξτε Ρυθμίσεις → [Όνομα Παιδιού] → Οικογενειακή κοινή χρήση.
- 2. Πατήστε Προσθήκη μέλους (Add Member).
- 3. Επιλέξτε Πρόσκληση ατόμου (Invite People).
- Εισαγάγετε το ενήλικο Apple ID email που μόλις δημιουργήσατε και πατήστε Συνέχεια → Αποστολή Πρόσκλησης.
- 5. Θα δείτε μήνυμα "Invitation Sent".

### 4. Αποδοχή Πρόσκλησης από τον Γονέα (Web/Android)

- 1. Στο PC/Android, ανοίξτε το email από Apple με θέμα "Invitation to join Family Sharing".
- 2. Πατήστε τον σύνδεσμο Join Family.
- 3. Συνδεθείτε με το Apple ID του γονέα και τον κωδικό 2FA.
- 4. Επιβεβαιώστε την επιλογή "Join Family" και πατήστε Αποδοχή.
- 5. Fallback: Αν δεν λάβετε email, στο appleid.apple.com  $\rightarrow$  Family Sharing  $\rightarrow$  Invite List, επαναλάβετε την πρόσκληση.

### 5. Έλεγχος Οικογενειακής Κοινής Χρησης

- 1. Επιστρέψτε στο iPhone/iPad του παιδιού.
- Ανοίξτε Ρυθμίσεις → [Όνομα Παιδιού] → Οικογενειακή κοινή χρήση.
- 3. Βεβαιωθείτε ότι εμφανίζεται το όνομα του γονέα με ρόλο Parent.

### 6. 3. Ενεργοποίηση Χρόνου επί οθόνης (Screen Time) στο Παιδικό iPhone/iPad

To Kids Wallet βασίζεται στο Screen Time API, οπότε χρειαζόμαστε μόνο να ενεργοποιήσουμε το «Χρόνος επί οθόνης», χωρίς να ορίσουμε όρια ή downtime—αυτά θα τα διαχειριστεί το Kids Wallet:

3. Στη συσκευή του παιδιού

- 1. Ανοίξτε **Ρυθμίσεις** → Χρόνος επί οθόνης.
- Πατήστε «Ενεργοποίηση του Χρόνου επί οθόνης» → και ξανά «Ενεργοποίηση του Χρόνου επί οθόνης».
- 3. Επιλέξτε «Αυτό είναι το iPhone του παιδιού μου».
- 4. Πατήστε «Διαμόρφωση αργότερα» σε όλα τα υπόλοιπα βήματα.
- 5. Δημιουργήστε έναν **4-ψήφιο Screen Time Passcode** (PIN) που θα γνωρίζετε μόνο εσείς.
- 6. Εισάγετε το email με το οποίο δημιουργήσατε τον λογαριασμό Apple.
- 7. Στην ενότητα «Χρόνος επί οθόνης» θα πρέπει να εμφανίζονται όλες οι επιλογές πλέον. Εάν κάτω από την «Οικογένεια» εμφανίζεται το κουμπί «Χρήση χρόνου επί οθόνης» κάτι πήγα στραβά.
  - Πατήστε το το κουμπί «Χρήση χρόνου επί οθόνης» ξανά και ορίστε κωδικό.

#### 4. Έλεγχος Ολοκλήρωσης

- Στις Ρυθμίσεις → Χρόνος επί οθόνης, επιβεβαιώστε ότι:
  - Το Χρόνος επί οθόνης εμφανίζεται ως ενεργό.
  - Έχει οριστεί Passcode (θα δείτε «Αλλαγή κωδικού Χρόνου επί οθόνης»).

#### 7. Προαιρετικό: Αφαίρεση Messages από Always Allowed

- 1. Ρυθμίσεις  $\rightarrow$  Screen Time  $\rightarrow$  Always Allowed.
- 2. Πατήστε το διαγραμμισμένο κόκκινο «-» δίπλα στο Messages.
- 3. Επιβεβαιώστε **Remove**.

#### 8. Ολοκλήρωση ρυθμίσεων Χρόνου επί οθόνης

Τώρα το παιδικό iPhone είναι πλήρως προετοιμασμένο:

- Το Apple ID του γονέα προστέθηκε ως Parent.
- To Family Sharing είναι ενεργό.
- To Screen Time είναι ενεργό με passcode.
- (Προαιρετικά) Το Messages έχει αφαιρεθεί από τα Always Allowed.

Μπορείτε να ανοίξετε το **Kids Wallet** και να συνεχίσετε με την in-app ρύθμιση των γονικών ελέγχων και των στατιστικών.